## WHERE TO BEGIN? www.delaplaine.org

#### STEP BY STEP

- Visit the Bettie Award page on the Delaplaine website:
- 1. www.delaplaine.org
- 2. Click on Exhibitions Tab
- 3. Click on Opportunities
- 4. Click on Bettie Award
- 5. Click on link to EntryThingy

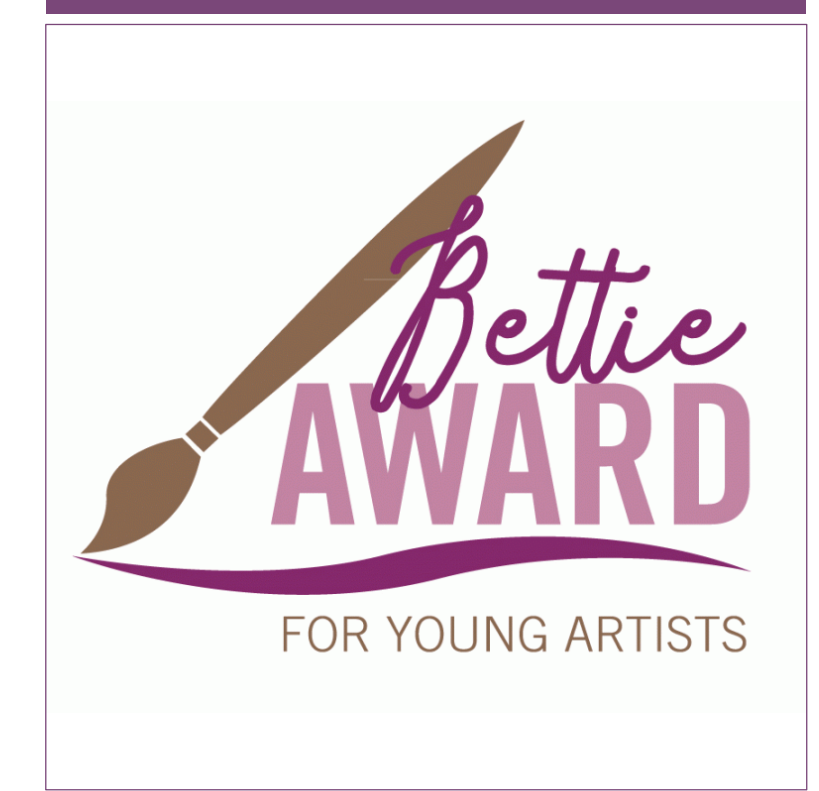

## LET'S GET STARTED; First time, or old pro?

#### SIGN UP OR LOG IN

- If this is your first time to use EntryThingy, enter your name, email address and desired password.
- If you have used EntryThingy before, click on the link to log in.

#### 

HERE'S WHAT YOU'LL SEE:

## LOG IN to entrythingy

#### LOG IN

- Log in with your email and password.
- If you forgot your password, follow the link to request a new one.
- HINT: You can even watch a training video from this page!

#### HERE'S WHAT YOU'LL SEE:

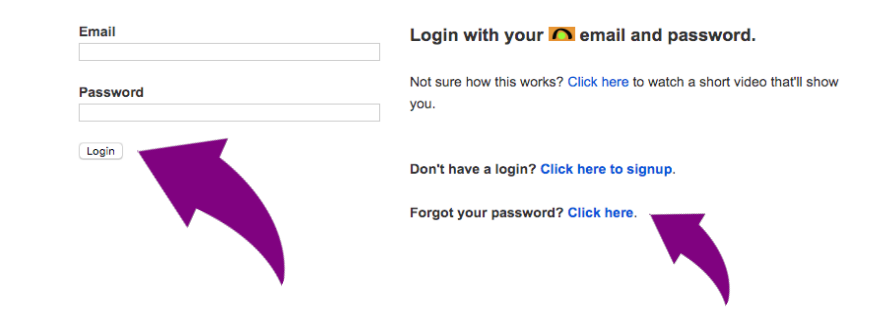

## SCROLL DOWN TO BETTIE AWARD 2020

#### **BETTIE AWARD 2020**

 Scroll down to Bettie Award 2020... and click APPLY NOW.

(Do NOT click on Delaplaine Arts Center Solo and Small Group Exhibit; that's for other shows at the Delaplaine.)

#### HERE'S WHAT YOU'LL SEE:

Apply nov

#### The Bettie Awards 2020

The Delaplaine Arts Center, 40 South Carroll St, Frederick, Maryland, announces the 2020 Elizabeth Barker Delaplaine Award for Young Artists (The Bettle Awards). Bettle Delaplaine was a lifelong supporter of the arts in Frederick County, Maryland. Her strong belief in the importance of the arts in our community, and the importance of supporting young emerging artists, inspired The Delaplaine Arts Center to create The Bettle Awards in her honor. The award program is an annual event run in March, nationally recognized as Youth Art Month.

# ENTER your birth date, school, and teacher's full name and email address

#### STATEMENT SPECIFIC TO ENTRY

### ENTER:

- Your birth date in MM/DD/ YYYY format
- 2. The full name of your school or home school group
- 3. The full name and email address of your art teacher

#### HERE'S WHAT YOU'LL SEE:

#### **General Entry Information**

To get started with your entry, please fill out the form below.

Statement specific to entry:

80 characters remaining.

□ I agree with the terms of entry.

How did you find out about this call for entries?

My pieces may be used for publicity.

Save and Continue to Next Step

## **SUBMIT YOUR ARTWORK**

#### ADD YOUR ARTWORK

- Click "Add piece" to submit your artwork to EntryThingy.
- Add title, dimensions, material, price, and year.
- "Choose File" to upload your .jpg image.
- After reviewing your submission, click on "Submit This Entry."

#### HERE'S WHAT YOU'LL SEE:

Pieces for this Entry Add piece [reuse previous] [select from my artwork]

#### **Entry Status: Not Submitted**

When you're happy with the general information for this entry (see below), you've added your pieces and sorted them the way you want them presented to the jury, click the 'SUBMIT THIS ENTRY' button to finalize and submit this entry.

SUBMIT THIS ENTRY

## **THAT'S IT!**

#### LAST STEP

- Read and print the final instructions.
- CONGRATULATIONS on submitting artwork to the 2020 BETTIE AWARD PROGRAM!

#### HERE'S WHAT YOU'LL SEE:

#### **Entry Status: Submitted**

If you need to edit or add more pieces to your submitted entry, please ask the art organization hosting the call to set your entry status back to "Not Submitted."